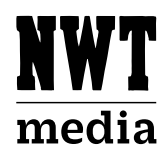

## Läs de senaste nyheterna när och var du vill med vår app!

Ladda ned din nyhetsapp från Appstore eller Google Play.

Detta är en koncernövergripande manual och färger i manualen kan därför skilja sig ifrån din app. Manualen gäller för både iOS och Android, vissa små detaljer i manualen kan därför skilja mellan olika enheter.

## Skapa konto på sajten

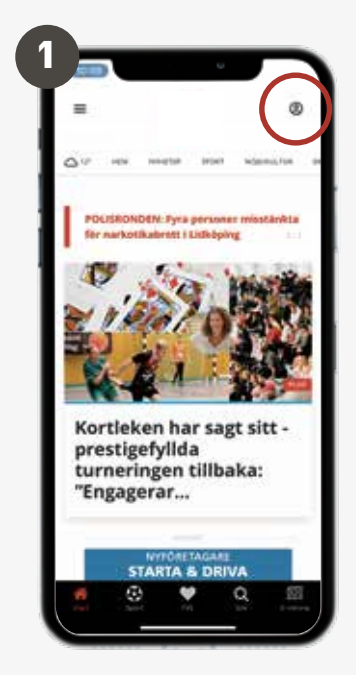

Du aktiverar ditt digitala konto på sajten i webbläsaren. När du befinner dig på startsidan, klicka på profilsymbolen i övre högra hörnet.

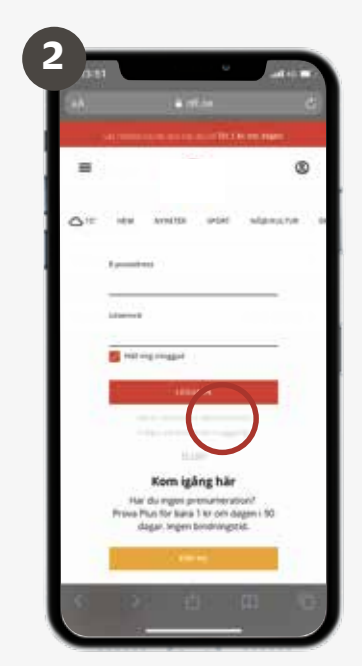

Klicka på texten "Aktivera konto"

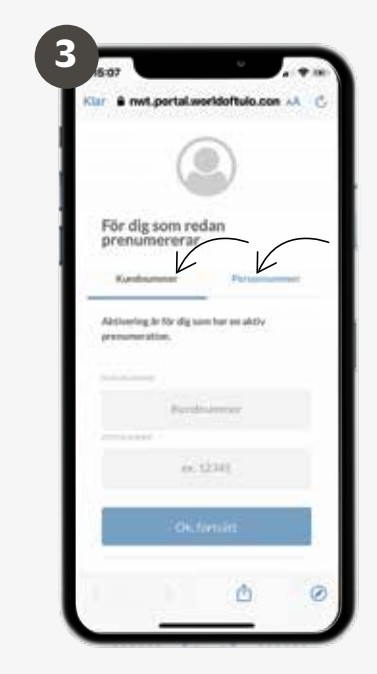

Aktivera ditt konto med antingen ditt kundnummer eller med det personnummer prenumerationen står på.

| (                                 |              |
|-----------------------------------|--------------|
| För dig som redan<br>prenumererar |              |
| Kundnummer                        | Personnummer |
| Befintliga upp                    | gifter       |
| 65340                             |              |
| Komplettera                       | uppgifter    |
| *1.4007                           |              |
|                                   |              |
| *1060×040                         |              |

Fyll i alla personuppgifter, hitta på ett lösenord och klicka på knappen "Aktivera konto och logga in".

## Logga in i appen med ditt digitala konto

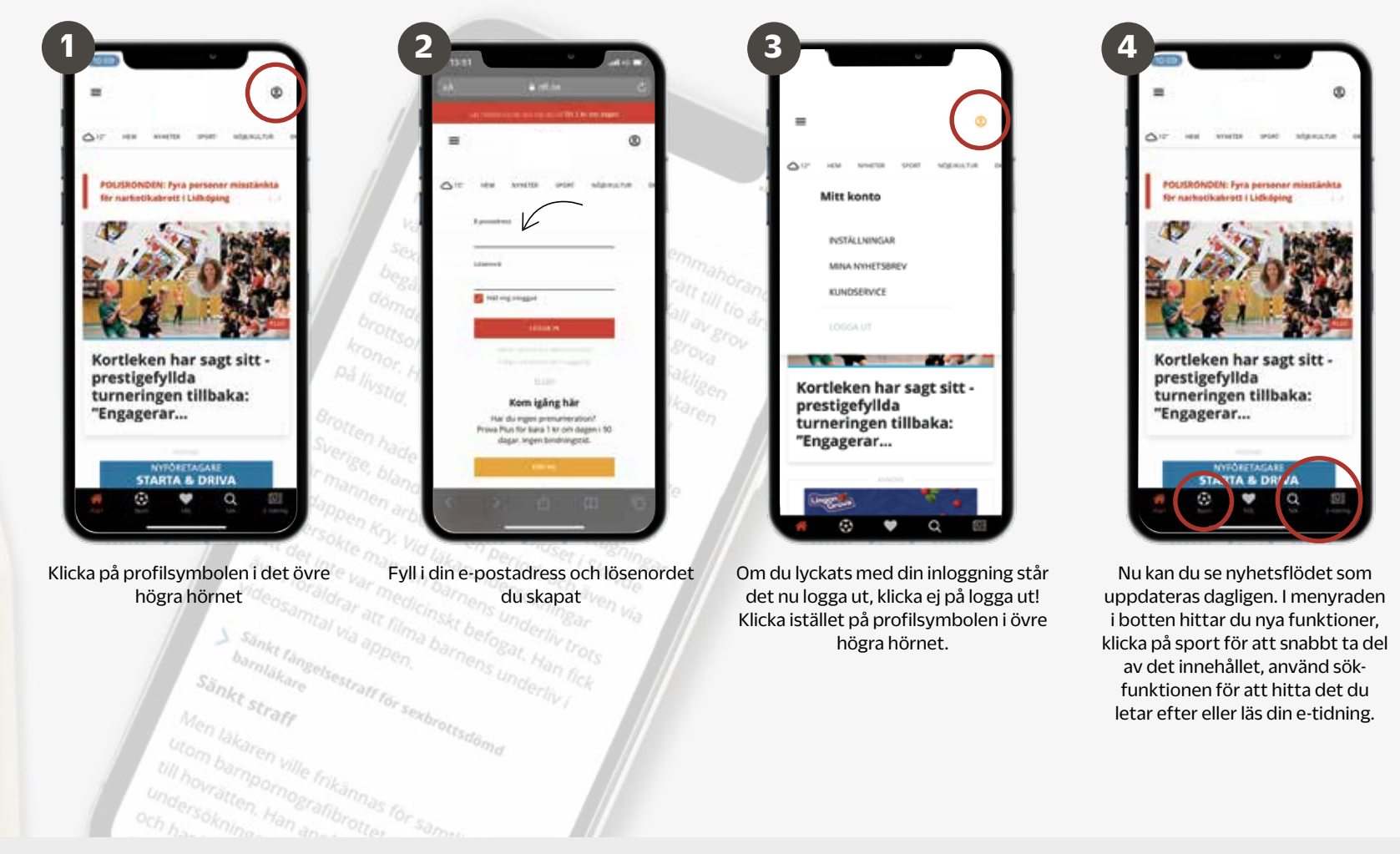

Vid frågor kontakta kundservice: 054-19 97 50